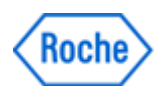

# Urgent Field Safety Notice SBN-CPS-2017-012

CPS / Serum Work Area Version 1 21-June-2017

## Mixed sample results in immunochemistry modules

| MODULAR                                                |
|--------------------------------------------------------|
| MODULAR ANALYTICS EVO <e170> (GMMI 04998642001)</e170> |
| cobas e 601 module (GMMI 04745922001)                  |
| cobas e 602 module (GMMI 05990378001)                  |
| MODULAR ANALYTICS <e170> (GMMI 03617505001)</e170>     |
| MODULAR ANALYTICS EVO <e170> (GMMI 04998642001)</e170> |
| cobas e 601 module (GMMI 04745922001)                  |
| cobas e 602 module (GMMI 05990378001)                  |
| MODULAR ANALYTICS <e170> (GMMI 03617505001)</e170>     |
| MODULAR ANALYTICS EVO <e170> (GMMI 04998642001)</e170> |
| cobas e 601 module (GMMI 04745922001)                  |
| cobas e 602 module (GMMI 05990378001)                  |
| MODULAR ANALYTICS                                      |
| MODULAR ANALYTICS EVO                                  |
| cobas 6000 analyzer series                             |
| cobas 8000 modular analyzer series                     |
| All of the software versions                           |
| Field Safety Corrective Action (FSCA)                  |
|                                                        |

Dear Valued Customer,

### **Description of Situation**

We regret to inform you that a sample mismatch may occur in the immunochemistry modules (**cobas e** 602, **cobas e** 601 and E170 modules) due to a software limitation.

# <u>The sample mismatch is caused by a software limitation and only occurs if the following conditions are</u> <u>simultaneously met (i.e. very rare occurrence):</u>

- Immunochemistry module (cobas e 602, cobas e 601 and E170 modules) is included in its respective system (cobas 8000 modular analyzer series, cobas 6000 analyzer series, MODULAR ANALYTICS, MODULAR ANALYTICS EVO).
- The **"Module Rack Buffer setting"** ≠"1" **à** Two or more sample racks stay in the idling/processing line (L-Line) consecutively during operation.

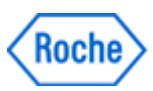

## Mixed sample results in immunochemistry modules

- · One rack (Rack A) is undergoing sampling and the following rack (Rack B) is waiting for measurement.
- The Gripper (T/V Carrier) fails to pick up the last vessel (cup) on Rack A. As a consequence, the measurement for the sample in the last vessel which failed to be picked up is canceled and the warning "Tip/Cup pick up error" (Caution Level) is issued.
- Sample position 1 of the following rack (Rack B) is empty or has no test order for the immunochemistry module.

**cobas e** 801 module, **cobas e** 411 and all of the clinical chemistry modules (**cobas c** 501, **cobas c** 502, **cobas c** 701 and **cobas c** 702 modules, P 800, D 2400) are not affected by this software limitation.

#### <u>The software limitation occurs only when all of the above mentioned conditions are met simultaneously</u> (i.e. very rare occurrence):

The sample orders are shifted by one position; the immunochemistry module performs the test order requested for the sample in the 2<sup>nd</sup> rack position of Rack B with the sample material in the 1<sup>st</sup> position of Rack B. After processing the 4<sup>th</sup> sample position (with the test order requested for the sample in the 5<sup>th</sup> position) the rack is moved in the L-line to the rack output position. At that time, the module will recognize (as no signal from the rack position sensor) the wrong rack position and issue the Sampling Stop alarm **"Abnormal L2-Line Movement"**. With the occurrence of that alarm, no further samples will be pipetted but the measurement for the samples already in process/pipetted (before the alarm occurred) will be completed.

#### <u>The software limitation described above and the sample mismatch caused by that limitation can be</u> <u>detected as follows:</u>

The two alarms below must occur within a few minutes time difference in between both alarms

- "Tip/Cup pick up error" (Caution Level)
   Alarm code for cobas 8000 is 301-000002 or 301-000015
   Alram code for cobas 6000 and MODULAR ANALYTICS is 301-0002 or 301-0015
- "Abnormal L2-line Movement" (S.Stop Level)
   Alarm code for cobas 8000 is 104-000005
   Alarm code for cobas 6000 and MODULAR ANALYTICS is 104-0005

### **Actions taken by Roche Diagnostics**

The root cause has been clearly identified and a new software version fixing that issue will be released by November 2017

Meanwhile and until the new software version is available, your local Roche Diagnostics service organization will contact you and change the setting for the **"Module Rack Buffer setting"** to 1, this setting

- is only required for the immunochemistry modules (cobas e 602, cobas e 601 and E170 modules).
- will ensure that only one rack will go in the idling/processing line (L-Line).

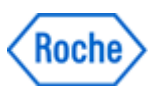

## Mixed sample results in immunochemistry modules

#### Note:

• The throughput of the system maybe impacted by that setting change. The impact is dependent on the configuration and workload used.

When the new software version is available it will be installed as a mandatory update to the system.

### Actions to be taken by the customer/user

Use the following interim solution until your local Roche Diagnostics service organization changes the setting for the **"Module Rack Buffer setting"** to 1:

Whenever an **"Abnormal L2-line Movement"** (S.Stop Level) is issued by the system and the immunochemistry module (**cobas e** 602, **cobas e** 601 and E170 module) goes in "Sampling Stop," perform the following steps to determine if a sample result mismatch occurred (provided that the alarm **"Tip/Cup pick up error"** occurred a few minutes before the alarm **"Abnormal L2-line Movement"**).

1) Collect the remaining racks in the system.

Standalone systems:

- a) Wait until system status turns to Stand-By.
- b) Perform "Reset or Rack Reset" to collect racks to Unloader.

Lab automation connected systems:

- a) Stop sending racks from the lab automation, then wait until all results for measuring samples output.
- b) Press "Stop" button to make system status turns to Stand-By.
- c) Perform "Reset or Rack Reset" to collect racks to Unloader.

2) Identify the wrong software behavior and locate the rack and mismatched samples

Att 1 "How to identify and deal with potential mixed sample results on cobas e602"

Att 2 "How to identify and deal with potential mixed sample results on cobas e601"

Att 3 "How to identify and deal with potential mixed sample results on E170"

3) Delete sample measurement results that were identified as mismatched from Workplace > Data Review screen.

4) Run measurements for the identified samples again.

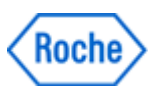

## Mixed sample results in immunochemistry modules

### **Communication of this Field Safety Notice (if appropriate)**

This notice must be passed on to all those who need to be aware within your organization or to any organization/individual where the potentially affected devices have been distributed/supplied.

Please transfer this notice to other organizations/individuals on which this action has an impact.

Please maintain awareness of this notice and resulting action for an appropriate period to ensure the effectiveness of the corrective action.

## The following statement is mandatory in FSNs for EEA countries but is not required for the rest of the World:

*Include if applicable:* The undersigned confirms that this notice has been notified to the appropriate Regulatory Agency.

We apologize for any inconvenience this may cause and hope for your understanding and your support.

Best regards,

#### **Contact Details**

#### To be completed locally:

Name Title Company Name Address Tel. +xx-xxx-xxxx xxxx Email name@roche.com Attachment 1 FSN-CPS-2017-012 "How to identify and deal with potential mixed sample results on cobas e602"

#### Target

How to identify and deal with potential mixed sample results on **cobas** e602 if the two alarms below occur within a short time.

- Tip/Cup pick up error (Caution Level)
- Abnormal L2-line Movement (S.Stop Level)

Alarm 301-000002 or 301-000015 Alarm 104-000005

#### 1. Identification of the software malfunction

Whenever an Abnormal L2-line Movement 104-000005 (S.Stop Level) is issued by the system, check whether Tip/Cup pick up error 301-00002 and / or 301-000015 (Caution Level) is issued in advance shortly, by the Alarm screen and Daily Alarm Trace.

1. Check Alarm screen and make sure the alarm "104-000005 Abnormal L2-line Movement (S.Stop Level)" occurs.

| Alarm                                                                                                    |                           |                    |                        |                           |                         |                 |
|----------------------------------------------------------------------------------------------------|---------------------------|--------------------|------------------------|---------------------------|-------------------------|-----------------|
| Alarm List                                                                                                    |                           |                    |                        |                           |                         |                 |
| Code                                                                                                    | Module                    | Level              | Alarm                  |                           | Date/Time               | · •             |
| 104-000005                                                                                                    | AU1                       | S.Stop             | Abnormal L2-line Mo    | vement                    | 2017/06/16 12:03        |                 |
| 402-050102                                                                                                    | AU1                       | Caution            | Sample Short           |                           | 2017/06/16 12:02        |                 |
| 316-000006                                                                                                    | AU1                       | Caution            | Tip/AssayCup Short     |                           | 2017/06/16 12:01        |                 |
| 315-000015                                                                                                    | AU1                       | Caution            | Solid Waste            |                           | 2017/06/16 12:01        | =               |
| 301-000015                                                                                                    | AU1                       | Caution            | Tip/Cup pick up error  | ,                         | 2017/06/16 12:01        | _               |
| 301-000002                                                                                                    | AU1                       | Caution            | Tip/Cup pick up error  | r                         | 2017/06/16 12:00        |                 |
|                                                                                                    |                           |                    |                        |                           |                         |                 |
|                                                                                                    |                           |                    |                        |                           |                         |                 |
|                                                                                                    |                           |                    |                        |                           |                         | $\mathbf{\vee}$ |
| Alarm : At                                                                                                    | onormal L2-line Moveme    | nt                 |                        |                           |                         |                 |
| Code : 10                                                                                                    | 4-000005                  |                    | n                      | Nodule : AU1              | Level                   | : S.Stop        |
| Description<br>L2-line rack trar                                                                                                    | nsfer mechanism does n    | ot reach at Out-Bu | ffer when L2-line rack | transfer mechanism moving | from sampling position. |                 |
|                                                                                                    |                           |                    |                        |                           |                         | $\sim$          |
|                                                                                                    |                           |                    |                        |                           |                         | $\sim$          |
| Pemedy                                                                                                    |                           |                    |                        |                           |                         |                 |
| (1) Execute < <r< th=""><th>ack Reset&gt;&gt; on the [Ma</th><th>intenance] screen</th><th>of [Utility] job.</th><th></th><th></th><th></th></r<> | ack Reset>> on the [Ma    | intenance] screen  | of [Utility] job.      |                           |                         |                 |
| Resume operation                                                                                                    | ion; if the alarm recurs, | contact Service Re | epresentative.         |                           |                         | $\sim$          |
|                                                                                                    |                           |                    |                        |                           |                         |                 |
|                                                                                                    |                           |                    |                        |                           |                         |                 |
|                                                                                                    |                           |                    |                        |                           |                         | $\sim$          |
|                                                                                                    | Main                      | tenance            | Delete                 | New Alarm                 | Sound                   | Close           |
|                                                                                                    |                           |                    |                        |                           |                         |                 |

- 2. Collect the remained racks in the corresponded **cobas** e602 module.
  - Standalone system:
  - 2-1) Wait until system status turns to Stand-By.
  - 2-2) Perform "Reset or Rack Reset" to collect racks to Unloader.

- CLAS connected system:
  - 2-1) Stop sending racks from CLAS, then wait until all results for measuring samples output.
  - 2-2) Press "Stop" button to make system status turns to Stand-By.
  - 2-3) Perform "Reset or Rack Reset" to collect racks to Unloader.
- 3. Printout "Daily Alarm Trace" and check the alarm "301-000002 Tip/Cup pick up error" or "301-000015 Tip/Cup pick up error" occurs in short time from the occurrence time of "104-000005 Abnormal L2-line Movement".

| 2017/06/16 | 12:03:23 | 10 | 1E PC  | 0013-000001    | Rack Collect End            |
|------------|----------|----|--------|----------------|-----------------------------|
| 2017/06/16 | 12:03:23 | 13 | 2E SU  | 0741-000002    | Rack Collect Complete       |
| 2017/06/16 | 12:03:19 | 5  | 1 A A1 | 104-000005-342 | Abnormal L2-line Movement   |
| 2017/06/16 | 12:02:12 | 5  | 1A A1  | 402-050102-276 | Sample Short                |
| 2017/06/16 | 12:01:42 | 5  | 1 A A1 | 316-000006-091 | Tip/AssayCup Short          |
| 2017/06/16 | 12:01:42 | 5  | 1 A A1 | 315-000015-091 | Solid Waste                 |
| 2017/06/16 | 12:01:11 | 5  | 1 A A1 | 301-000015-315 | Tip/Cup pick up error       |
| 2017/06/16 | 12:00:50 | 5  | 2A A1  | 301-000002-315 | Tip/Cup pick up error       |
| 2017/06/16 | 11:59:35 | 8  | 1E PC  | 0011-000001    | Rack Supply End             |
| 2017/06/16 | 11:58:33 | 7  | 1E PC  | 0010-000001    | Operation                   |
| 2017/06/16 | 11:58:33 | 11 | 1E SU  | 0510-000001    | Change to Operation Request |
|            |          |    |        |                |                             |
|            |          |    |        |                |                             |

If two alarms below occur in a short time, the failure could happen.

- Tip/Cup pick up error (Caution Level)
- Abnormal L2-line Movement (S.Stop Level)

#### If you identified that the software failed follow the next procedure!

#### 2. Handling of potential mixed sample results on cobas e602

#### **2.1. Sample Barcode mode**

2.1.1. Go to Workplace> Data Review screen, search Sample ID of the samples on the racks collected by performing "Reset or Rack Reset" to Unloader.

Follow 1 through 4 in the Figure 1 below.

| Stand       | і Ву                |                          |                          |             |               |            | 2017/04/27      | 7 18:16                  | Help        |
|-------------|---------------------|--------------------------|--------------------------|-------------|---------------|------------|-----------------|--------------------------|-------------|
| w           | orkplace            | Reagent                  | Calibration              |             | QC            | Utility    |                 | Overview                 |             |
| Te          | est Selection       | Data Review              | Calib. Review            |             |               |            | (1)             |                          | Stop        |
| Data:       | Routine View        | Filter:                  | ON                       | OF          | F             | Filter     | Search          | Sample Count:<br>4870    |             |
| DM C.       | St. S. ID           | Rack No<br>Pos.          | S.<br>Type Coi Date/Time | · ^         |               | (2)        | Searcl          | n Sample                 |             |
| н           | 1736340381          | 50068-1                  | Ser/PI 04/07 10:06:5     |             | Find:         | Sample ID  | Comment-<br>001 |                          | S.Stop      |
| н           | 1736359811          | 5006                     | Ser/PI 04/07 10:06:5     | ;           | (3)           |            |                 |                          |             |
| н           | 1736362831          | 50068-5                  | Ser/PI 04/07 10:06:5     | 5           | 1736340381    |            |                 | $\sim$                   |             |
| н           | 1736379531          | 50082-2                  | Ser/PI 04/07 10:07:24    | •           |               |            |                 |                          |             |
| н           | 1736553111          | 50025-5                  | Ser/PI 04/07 10:26:4     | •           | Search Option | : 🗌 Match  | Case            |                          |             |
| н           | 1736372391          | 50062-1                  | Ser/PI 04/07 10:44:2     |             |               |            |                 |                          | $\land$     |
| н           | I 1736489941        | 50062-2                  | Ser/PI 04/07 10:44:20    |             |               | 1 15       |                 |                          | Alarm       |
| н           | I 1736520561        | 50006-4                  | Ser/PI 04/07 10:47:4     |             | Searched S    | ample ID   |                 |                          |             |
| н           | I 1736377501        | 50016-1                  | Ser/PI 04/07 10:48:3     | )   L       | snows on t    | ne screen. |                 |                          |             |
| н           | I 1736525401        | 50079-2                  | Ser/PI 04/07 10:50:4     | •           |               |            |                 |                          | Monitor     |
| н           | I 1736542811        | 50079-4                  | Ser/PI 04/07 10:50:5     |             |               |            |                 |                          |             |
| H           | 1 1736527771        | 50049-5                  | Ser/PI 04/07 10:51:2     |             |               |            |                 |                          |             |
| н           | 1 1/36566351        | 50094-4                  | Ser/Pl 04/07 11:15:20    |             |               |            | 4               |                          | Print       |
|             | 1736354151          | 50024-1                  | Ser/Pl 04/07 11:22:23    |             | Focus Move:   |            | Jp V            | Down                     |             |
| H H         | 1736367411          | 50024-1                  | Ser/Pl 04/07 13:40:1     |             |               | L          |                 |                          |             |
| н           | 0 1736368391        | 50039-2                  | Ser/Pl 04/07 13:40:3     |             |               |            |                 |                          |             |
| н           | 1736359641          | 50039-5                  | Ser/PI 04/07 13:40:3     | $\sim$      |               |            |                 | Close                    |             |
| Sa<br>Infor | mple Ur<br>mation F | change<br>ckack Priority | Send to DM               | elete Recor | d Delete All  | Backup D   | ata Test Rev    | riew Reaction<br>Monitor | Start Start |

Figure 1. Data Review screen

2.1.2. Select the searched Sample ID and then, open "Test Review" screen. Verify corresponded **cobas** e602 module and sampling time.

| t Review<br>Sample | : Rou           | tine         |           |                   |              |               |             |          | Г     | Rad   | k No F    | 9 <b>05</b> . : | 50       | 068-1  | 1       |          |         |                  |        |
|--------------------|-----------------|--------------|-----------|-------------------|--------------|---------------|-------------|----------|-------|-------|-----------|-----------------|----------|--------|---------|----------|---------|------------------|--------|
| S. Type<br>Status  | : Ser/<br>: Com | PI<br>Iplete |           | Sample<br>Carryov | ID<br>ver Ev | asion         | : 1736<br>: | 34038    | 1     |       | Rac       | k and           | pos      | ition  | -       |          | Pre-dil | ution            |        |
|                    |                 |              | 1st Res   | ult               |              |               |             |          |       |       | i         |                 | •        |        |         |          |         |                  | ]      |
| Select<br>Result   | Test            | Unit         | Result    | Alarm             | R.<br>M.     | Dil. A.<br>U. | Time        | C.<br>E. | DM    | St.   | Result    | Alarm           | R.<br>M. | DII. U | Time    | C.<br>E. | DM      | St.              | ~      |
| 1st                | анвз            |              |           |                   |              | 📕 A1-1        |             |          |       |       |           |                 |          |        |         |          |         |                  |        |
| 1st                | A-HCV II        | соі          | 0.038     |                   | N            | 📕 A1-1        | 10:35:10    |          | н     |       |           |                 |          |        |         |          |         |                  |        |
| 1st                | HBSAGII         | COI          | 0.335     |                   | N            | A1-2          | 10:34:49    |          | н     |       |           |                 |          |        |         |          |         |                  |        |
| 1st                | ніхсо           | соі          | 0.226     |                   | ٩            | 📕 A2-1        | 11:29:07    |          | н     |       |           |                 |          |        |         |          |         |                  |        |
|                    |                 | Verif        | y corre   | spond             | led e        | 2602 mo       | odule an    | d san    | nplin | g tir | ne.       |                 |          |        |         |          |         |                  | ~      |
|                    |                 |              | Sample II | nformati          | ion          | Re            | agent Deta  | il       |       | Oriç  | jinal Dat | a               |          | All F  | Results |          | R       | eactio<br>Ionito | n<br>r |
| Del                | lete Test       |              | Up        | date              |              |               | Cancel      |          |       | P     | revious   |                 |          | ١      | lext    |          |         | Close            |        |

Figure 2. Test Review screen

#### Note:

Corresponded **cobas** e602 means that the module which has alarm "Abnormal L2-line Movement (S.Stop Level). Please check the alarm from Alarm screen or Daily Alarm Trace.

- 2.1.3. Repeat step 2.1.1. and 2.1.2. above for all samples on the collected racks.
- 2.1.4. The rack concerned sample mismatching can be identified by the sample which sampling time is the latest.

#### **2.2.** Rack position number mode

2.2.1. Go to Workplace> Data Review screen, search racks collected by performing "Reset or Rack Reset" to Unloader.

Note: If the same rack is repeatedly using, the newest "Date/Time" is the latest used.

| Stand By                     |                                 | bn                | iserv        |              |             | 2017/06/13   | 16:47                  | Help                    |
|------------------------------|---------------------------------|-------------------|--------------|--------------|-------------|--------------|------------------------|-------------------------|
| Workplace                    | Reagent                         | Calibration       |              | QC           | Utility     |              | Overview               | $\square$               |
| Test Selection               | Data Review                     | Calib. Review     |              |              |             |              |                        | Stop                    |
| Data: Routine View           | Filter:                         | <b>O</b> N        | OFF          |              | Filter      | Search       | Sample Count:<br>50    | द्न्⊖<br>Logoff         |
| DM C. st. Seq.<br>E. St. No. | S. ID Rack S.<br>No Type<br>Pos | Comment Date/Time | ^            | C. Dil. Test | Result Unit | Alarm A. U.  | Rg. St. 3rd ٨          |                         |
| O 000203                     | 50037-3 Ser/PI                  | 06/13 15:28:41    |              | 📕 TSH        | 0.275 IU/mL | A1-1         |                        | S.Stop                  |
| H O 000204                   | 50037-4 Ser/PI                  | 06/13 15:28:41    |              |              |             |              |                        |                         |
| H O 000205                   | 50037-5 Ser/PI                  | 06/13 15:28:41    |              |              |             |              |                        |                         |
| O 000206                     | Ser/PI                          |                   |              |              |             |              |                        |                         |
| O 000207                     | 50102-2 Ser/PI                  | 06/13 15:28:49    |              |              |             |              |                        |                         |
| O 000208                     | 50102-3 Ser/PI                  | 06/13 15:28:49    |              |              |             |              |                        | $\neg$                  |
| Н 000209                     | 50102-4 Ser/PI                  | 06/13 15:28:50    |              |              |             |              |                        | Alarm                   |
| H 000210                     | 50102-5 Ser/PI                  | 06/13 15:28:50    |              |              |             |              | _                      |                         |
| H 000211                     | 50037-1 Ser/PI                  | 06/13 16:16:50    |              |              |             |              | =                      |                         |
| H 000212                     | 50037-2 Ser/PI                  | 06/13 16:16:50    |              |              |             |              |                        | L <u>⊢</u> Q<br>Monitor |
| O 000213                     | 50037-3 Ser/PI                  | 06/13 16:16:51    |              |              |             |              |                        |                         |
| O 000214                     | 50037-4 Ser/Pi                  | 06/13 16:16:51    |              |              |             |              |                        |                         |
| O 000215                     | 50037-5 Ser/Pi                  | 06/13 16:16:51    |              |              |             |              |                        | C_(<br>Print            |
| O 000216                     | Ser/Pi                          |                   | =            |              |             |              |                        |                         |
| H 000217                     | 50102-2 Ser/PI                  | 06/13 16:16:59    |              |              |             |              |                        |                         |
| H 000218                     | 50102-3 Ser/PI                  | 06/13 16:16:59    |              |              |             |              |                        |                         |
| H 000219                     | 50102-4 Ser/PI                  | 06/13 16:17:00    | $\mathbf{v}$ |              |             |              | $\sim$                 |                         |
| H 000220                     | 50102-5 Ser/PI                  | 06/13 16:17:00    | •            |              |             |              |                        |                         |
| Sample Information           | Jnload Change<br>Rack Priority  | Send to DM Dele   | te Record    | Delete All   | Backup Da   | ta Test Revi | ew Reaction<br>Monitor | Start                   |

Figure 3. Data Review screen

2.2.2. Select the sample on the searched racks, then open "Test Review" screen. Verify corresponded **cobas** e602 module and sampling time.

| Stand By                                                               |                                         | bms                                      | 13 16:50          | R? Help            |                     |         |
|------------------------------------------------------------------------|-----------------------------------------|------------------------------------------|-------------------|--------------------|---------------------|---------|
| Workplace                                                              | Reagent                                 | Calibration                              | QC                | Utility            | Overview            |         |
| Test Selection                                                         | Data Review                             | Calib. Review                            |                   |                    |                     | Stop    |
| Test Review<br>Sample : Routine<br>S. Type : Ser/Pi<br>Status : Comple | e Sequence<br>Sample IE<br>ete Carryove | e No. : 000211<br>) :<br>r Evasion :     | Rack No Pos.      | : 50037-1          | Pre-dilution        |         |
| Select Test L<br>Result TSH IL                                         | Jnit Result Alarm                       | R. Dil. A. Time C.<br>M. Dil. U. Time E. | DM St. Result Ala | rm R. Dil. A. Time | C. DM St.           | S.Stop  |
|                                                                        |                                         |                                          |                   |                    |                     |         |
|                                                                        | Verify correspo                         | onded e602 module a                      | and sampling time | <u>.</u>           |                     | Alarm   |
|                                                                        |                                         |                                          |                   |                    |                     | Monitor |
|                                                                        |                                         |                                          |                   |                    |                     | Print   |
|                                                                        |                                         |                                          |                   |                    | ~                   |         |
|                                                                        | Sample Information                      | n Reagent Detail                         | Original Data     | All Results        | Reaction<br>Monitor |         |
| Delete Test                                                            | Update                                  | Cancel                                   | Previous          | Next               | Close               | Start   |

Figure 4. Test Review screen

Note:

Corresponded **cobas** e602 means that the module which has alarm "Abnormal L2-line Movement (S.Stop Level). Please check the alarm from Alarm screen or Daily Alarm Trace.

- 2.2.3. Repeat step 2.2.1. and 2.2.2. above for all samples on the collected racks.
- 2.2.4. The rack concerned sample mismatching can be identified by the sample with the latest sampling time.

<end of the document>

# Attachment 2 FSN-CPS-2017-012 "How to identify and deal with potential mixed sample results on cobas e601"

#### Target

How to identify and deal with potential mixed sample results on **cobas** e601 if the two alarms below occur within a short time.

- Tip/Cup pick up error (Caution Level)
- Abnormal L2-line Movement (S.Stop Level)

Alarm 301-0002 or 301-0015 Alarm 104-0005

#### 1. Identification of the software malfunction

Whenever an Abnormal L2-line Movement 104-000005 (S.Stop Level) is issued by the system, check whether Tip/Cup pick up error 301-000002 and / or 301-000015 (Caution Level) is issued in advance shortly, by the Alarm screen and Daily Alarm Trace.

1. Check Alarm screen and make sure the alarm "104-000005 Abnormal L2-line Movement (S.Stop Level)" occurs.

| Core Core    | Stand By                                                                                                    |                    | bmserv                                               | 13/06/17 | 13:55    | USB     |
|--------------|----------------------------------------------------------------------------------------------------|--------------------|------------------------------------------------------|----------|----------|---------|
|              |                                                                                                    |                    | Alarm                                                |          |          |         |
| Code         | Module                                                                                                    | Level              | Alarm                                                | Da       | te/Time  | Stop    |
| 104-0005     | e601                                                                                                    | Sample Stop        | Abnormal L2-line Movement                            | 13/06/   | 17 13:34 |         |
| 402-0401     | e601                                                                                                    | Caution            | Sample Short                                         | 13/06/   | 17 13:33 | Shut    |
| 315-0015     | e601                                                                                                    | Caution            | Solid Waste                                          | 13/06/   | 17 13:33 | Down    |
| 301-0015     | e601                                                                                                    | Caution            | Tip/Cup pick up error                                | 13/06/   | 17 13:32 |         |
| 301-0002     | e601                                                                                                    | Caution            | Tip/Cup pick up error                                | 13/06/   | 17 13:32 |         |
|              |                                                                                                    |                    |                                                      |          |          | S. Stop |
|              |                                                                                                    |                    |                                                      |          |          |         |
|              |                                                                                                    |                    |                                                      |          |          |         |
|              |                                                                                                    |                    |                                                      |          |          |         |
|              |                                                                                                    |                    |                                                      |          |          |         |
| Description  | and Remedy                                                                                                    |                    | л                                                    |          |          | Alarm   |
| Description  | and Kennedy                                                                                                    |                    |                                                      |          |          |         |
| Code :10     | 4-0005                                                                                                    |                    |                                                      |          |          |         |
| Description: | L2-line rack transfe                                                                                                    | r mechanism doe    | s not reach at Out-Buffer when L2-line rack transfer |          |          |         |
| mechanism    | moving from sampli                                                                                                    | ng position.       |                                                      |          |          |         |
|              |                                                                                                    |                    |                                                      |          |          |         |
| Remedy :(1)  | ) Execute < <rack re<="" td=""><td>eset&gt;&gt; on the [Mai</td><td>intenance] screen of [Utility] job.</td><td></td><td></td><td></td></rack> | eset>> on the [Mai | intenance] screen of [Utility] job.                  |          |          |         |
| Resume ope   | eration; if the alarm                                                                                                    | recurs, contact se | ervice Representative.                               |          |          | Print   |
|              |                                                                                                    |                    |                                                      |          |          |         |
|              |                                                                                                    |                    |                                                      |          |          |         |
|              |                                                                                                    |                    |                                                      |          | <b>T</b> |         |
|              |                                                                                                    |                    |                                                      |          |          |         |
| Delete       | New Alarn                                                                                                    | n Sound            | Maint.                                               |          | Close    |         |
| L            |                                                                                                    |                    |                                                      |          |          |         |
|              |                                                                                                    |                    |                                                      |          |          |         |
|              |                                                                                                    |                    |                                                      |          |          | Start   |
| ? Sel        | ect the alarm from t                                                                                                    | he list box.       |                                                      |          | NØ       |         |
| Help         |                                                                                                    |                    |                                                      |          | 628      | J       |
|              |                                                                                                    |                    |                                                      |          |          |         |

- 2. Collect the remained racks in the corresponded **cobas** e601 module.
  - Standalone system:
  - 2-1) Wait until system status turns to Stand-By.
  - 2-2) Perform "Reset or Rack Reset" to collect racks to Unloader.

- CLAS connected system:
  - 2-1) Stop sending racks from CLAS, then wait until all results for measuring samples output.
  - 2-2) Press "Stop" button to make system status turns to Stand-By.
  - 2-3) Perform "Reset or Rack Reset" to collect racks to Unloader.
- 3. Printout "Daily Alarm Trace" and check the alarm "301-000002 Tip/Cup pick up error" or "301-000015 Tip/Cup pick up error" occurs in short time from the occurrence time of "104-000005 Abnormal L2-line Movement".

| 13/06 13:35 | 2  | 2 A 01-029-0001-065  | Inc. Water Level Too Low  |  |
|-------------|----|----------------------|---------------------------|--|
| 13/06 13:35 | 2  | 2 A 01-113-0009-063  | Abnormal Temp Control     |  |
| 13/06 13:34 | 2  | 1 A 01-029-0001-065  | Inc. Water Level Too Low  |  |
| 13/06 13:34 | 2  | 1 A 01-113-0009-063  | Abnormal Temp Control     |  |
| 13/06 13:34 | 62 | 1 A 02-104-0005-342  | Abnormal L2-line Movement |  |
| 13/06 13:34 | 62 | 2 A 02-113-0006-281  | Abnormal Temp Control     |  |
| 13/06 13:34 | 4  | 3 A 02-329-0003-271  | Pressure Sensor Error     |  |
| 13/06 13:33 | 4  | 1 A 02-402-0401-276  | Sample Short              |  |
| 13/06 13:33 | 4  | 1 A 02-315-0015-091  | Solid Waste               |  |
| 13/06 13:32 | 4  | 1 A 02-301-0015-315  | Tip/Cup pick up error     |  |
| 13/06 13:32 | 2  | 23 A 01-113-0009-063 | Abnormal Temp Control     |  |
| 13/06 13:32 | 4  | 2 A 02-301-0002-315  | Tip/Cup pick up error     |  |
| 13/06 13:31 | 2  | 30 A 01-029-0001-065 | Inc. Water Level Too Low  |  |
| 13/06 13:31 | 2  | 7 A 01-113-0010-063  | Abnormal Temp Control     |  |
| 13/06 13:31 | 4  | 25 A 02-113-0006-141 | Abnormal Temp Control     |  |
|             |    |                      |                           |  |

If two alarms below occur in a short time, the failure could happen.

- Tip/Cup pick up error (Caution Level)
- Abnormal L2-line Movement (S.Stop Level)

#### If you identified that the software failed follow the next procedure!

#### 2. Handling of potential mixed sample results on cobas e602

#### **2.1. Sample Barcode mode**

2.1.1. Go to Workplace> Data Review screen, search Sample ID of the samples on the racks collected by performing "Reset or Rack Reset" to Unloader.

| c   |                   | Stand By                |                |                 |                                            | bmserv                            | 13/06/17 14:43   | USB     |
|-----|-------------------|-------------------------|----------------|-----------------|--------------------------------------------|-----------------------------------|------------------|---------|
|     | Workp             | lace Re                 | agen           | t               | Calibration                                | QC                                | Utility          | Stop    |
| Те  | st Selectio       | Data Review             |                | ta              |                                            | Search                            | ı Sample         | Shut    |
| L   | ⊙ OFF C           | ON                      | F              | Routine Viev    | w _                                        | Fir 2                             |                  | Down    |
| St. | Rack              | Sample ID               | Туре           | Comment-        | 001 Date/Time                              | Sample ID                         |                  |         |
|     | N0013-1           | 00000                   | 1 Ser/Pl       |                 | 13/06 14:13                                | C Comment-001 (3)                 |                  | S. Stop |
| 0   | N0050-3           | 10000                   | 3 Ser/Pl       | -               | 13/06 14:15                                | 200004                            | -                |         |
| 0   | N0050-4           | 10000                   | 5 Ser/Pl       |                 | 13/06 14:15                                | L <u>I</u>                        |                  |         |
| 0   | N0401-2           | 20000                   | 2 Ser/Pl       |                 | 13/06 14:16                                |                                   | ~                |         |
|     | N0401-3           | 20000                   | 3 Ser/Pl       | <u> </u>        | 13/06 14:16                                | Search Option                     | Search 4         | Alarm   |
|     | N0401-4           | 20000                   | 4 Ser/Pl       |                 | 13/06 14:16                                |                                   |                  |         |
|     |                   |                         |                |                 |                                            |                                   |                  |         |
| P   | N0401-5           | 20000                   | 5 Ser/Pi       |                 | 13/06 14:16                                | 🗖 Match Case                      |                  |         |
|     | N0401-5           | 20000                   | 5 Ser/Pi       |                 | 13/06 14:16                                | 🗖 Match Case                      | Down Up          |         |
|     | N0401-5           | 20000                   | 5 Sen Pi       |                 | 13/06 14:16                                | ☐ Match Case                      | Down Up          | (((     |
|     | N0401-5           | 20000                   | 5 Ser/FI       |                 |                                            | Match Case Comment-001            | Down Up          |         |
|     |                   |                         | 5 Set/P1       |                 |                                            | Comment-001                       | Down Up          | Print   |
|     |                   |                         | Ser/P1         |                 | 13:06 14:16                                | Comment-001                       | Down Up          | Print   |
|     |                   |                         | 5 Ser/P1       |                 | Searched shows on                          | Comment-001                       | Down Up          | Print   |
|     |                   |                         |                |                 | Searched<br>shows on                       | Comment-001 Sample ID the screen. | Down Up          | Print   |
|     | Demogra-          | 1<br>Search Fi          | 5 Sen/Pri      | Send To<br>Host | Searched<br>shows on<br>Delete<br>Record   | Comment-001                       | Down Up<br>Close | Print   |
|     | Demogra-<br>phics | 20000<br>1<br>Search Fi | 5 Senfri       | Send To<br>Host | Searched<br>shows on<br>Delete<br>Record   | Comment-001                       | Down Up<br>Close | Print   |
|     | NU401-5           | 1<br>Search Fi          | s Sen Pri      | Send To<br>Host | Searched<br>shows on<br>Delete<br>Record   | Comment-001                       | Down Up          | Print   |
|     | Demogra-<br>phics | 1<br>Search Fi          | Iter the mouse | Send To<br>Host | Searched<br>shows on<br>Delete<br>Record D | Comment-001                       | Down Up<br>Close | Print   |

Follow 1 through 4 in the Figure 1 below.

Figure 1. Data Review screen

2.1.2. Select the searched Sample ID and then, open "Test Review" screen. Verify corresponded **cobas** e601 module and sampling time.

| Core Core          | l S            | tand By   |           |         |                |          |          |                                                                                                    |        |         | bmserv   | 1        | 3/06/17 | 14:4     | 14            | USB          |
|--------------------|----------------|-----------|-----------|---------|----------------|----------|----------|----------------------------------------------------------------------------------------------------|--------|---------|----------|----------|---------|----------|---------------|--------------|
| Worl               | kplac          | ce Data   | Re        | ager    | nt<br>b. Revie | C        | alib     | atio                                                                                                    | on     |         | QC       |          | l       | Utility  |               | Stop         |
| Test selet         | ction          | Data      | Review    | Call    | b. Revi        |          | Test R   | eview                                                                                                    | 7      | _       |          |          |         |          |               |              |
| Sample :<br>Type : | Routi<br>Ser/P | ine<br>'I |           | Sample  | e ID :         |          | 200004   | ŧ                                                                                                    |        |         | Ra       | ack No   | Pos. :  | N0401-   | <b>4</b><br>n | Shut<br>Down |
| Status :           | Com            | olete     |           | Carryo  | ver Eva        | ision:   |          |                                                                                                    |        |         |          | Ra       | ck and  | positio  | n             |              |
| Test               |                | Data      | Alarm     | 1st Re  | sult           | A 11     | Time     | St                                                                                                    |        | ata Al  | Rerun    | Re       | AII     | Time     | St            | S. Stop      |
| TOXIGG             |                | .00       |           | N.III.  |                | E -1     | 14:18    |                                                                                                    | _      |         |          |          | A.U.    | Time     | -             |              |
|                    |                |           |           |         |                |          |          |                                                                                                    |        |         |          |          |         |          |               |              |
|                    |                |           |           |         |                |          |          |                                                                                                    | _      |         |          |          |         |          | _             | Alarm        |
|                    |                |           |           |         |                |          |          |                                                                                                    |        |         |          | <u> </u> | -       | ii       | _             |              |
|                    |                |           | Verif     | y corre | espond         | led e6   | 01 mo    | dule                                                                                                    | and sa | ampling | ; time.  |          |         |          |               | CCC          |
|                    |                |           |           |         |                |          |          | Ē                                                                                                    | _      |         |          |          | -       |          | _             |              |
|                    |                |           |           |         |                |          |          |                                                                                                    |        |         |          |          |         |          |               |              |
|                    |                |           |           |         |                |          |          |                                                                                                    | _      |         |          |          |         | <u> </u> | _             | Print        |
|                    |                |           |           |         |                |          |          |                                                                                                    | _      |         |          |          |         |          | _             | · · · · ·    |
|                    |                |           |           |         |                |          |          |                                                                                                    |        |         |          |          |         |          |               |              |
| 1                  |                |           |           |         |                |          |          |                                                                                                    |        |         |          |          |         |          |               |              |
| Cancel             |                | emogra    | - Sh      | ow      | Del            | ete      | Upd      | ate                                                                                                    | M      | anual   | Previous |          | lext    | Clos     | se            |              |
|                    |                | pines     |           |         |                | 5.       |          |                                                                                                    |        | lest    |          |          |         |          |               |              |
| ?<br>Help          | Type the       | e result  | data from | -999999 | 9 to 999       | 9999, tř | nen pres | s <er< td=""><td>nter&gt;.</td><td></td><td></td><td></td><td></td><td></td><td><b>\$</b>?</td><td>Start</td></er<> | nter>. |         |          |          |         |          | <b>\$</b> ?   | Start        |

Figure 2. Test Review screen

Note:

Corresponded **cobas** e601 means that the module which has alarm "Abnormal L2-line Movement (S.Stop Level). Please check the alarm from Alarm screen or Daily Alarm Trace.

- 2.1.3. Repeat step 2.1.1. and 2.1.2. above for all samples on the collected racks.
- 2.1.4. The rack concerned sample mismatching can be identified by the sample which sampling time is the latest.

#### 2.2. Rack position number mode

2.2.1. Go to Workplace> Data Review screen, search racks collected by performing "Reset or Rack Reset" to Unloader.

Note: If the same rack is repeatedly using, the newest "Date/Time" is the latest used.

| C   | ore (**) ese I    | Stand B | у        |        |                  |                  |    |       | t      | omserv       | 13/0        | 06/17    | 13:55               | (  | USB            |
|-----|-------------------|---------|----------|--------|------------------|------------------|----|-------|--------|--------------|-------------|----------|---------------------|----|----------------|
|     | Workp             | blace   | Re       | agent  | t Ca             | alibratio        | n  |       | Q      | C            |             | Uti      | lity                |    | Stop           |
| Те  | st Selecti        | on Dat  | a Review | Calib. | Review           |                  |    |       |        |              |             |          |                     |    | Stop           |
|     | Filter —          | O ON    |          | Dat    | a<br>outine View | •                |    |       | Sample | Count: 70    | )           |          |                     |    | Shut<br>Down   |
| St. | Seq. No.          | Rack    | ID       | Туре   | Comment-001      | Date/Time        |    |       | Test   | Result       | R.M.        | Alarm    | Unit                |    |                |
| 0   | N001015           | N0050-5 |          | Ser/Pl |                  | 08/06 11:34      |    |       | TOXIGG | 1.00         |             |          | IU/mL               |    | S. Stop        |
| 0   | N001016           | N0401-1 |          | Ser/Pl |                  | 08/06 11:35      |    |       |        |              |             |          |                     |    | •              |
| 0   | N001017           | N0401-2 |          | Ser/Pl |                  | 08/06 11:35      |    |       |        |              |             |          |                     |    |                |
| 0   | N001018           | N0401-3 |          | Ser/Pl |                  | 08/06 11:35      |    |       |        |              |             |          |                     |    |                |
| 0   | N001019           | N0401-4 |          | Ser/Pl |                  | 08/06 11:35      |    |       |        |              |             |          |                     |    |                |
| 0   | N001020           | N0401-5 |          | Ser/Pl |                  | 08/06 11:35      |    |       |        |              |             |          |                     |    | Alarm          |
| 0   | N001021           | Ν       |          | Ser/Pl |                  |                  |    |       |        |              |             |          |                     |    |                |
| 0   | N001022           | Ν       |          | Ser/Pl |                  |                  |    |       |        |              |             |          |                     | ΙL | <u>    (((</u> |
| 0   | N001023           | N0050-3 |          | Ser/Pl |                  | 13/06 13:31      |    |       |        |              |             |          |                     |    |                |
| 0   | N001024           | N0050-4 |          | Ser/Pl | <u> </u>         | 13/06 13:31      |    |       |        | _            |             |          |                     |    |                |
| 0   | N001025           | N0050-5 |          | Ser/Pl | <u> </u>         | 13/06 13:31      |    |       |        | _            |             |          |                     |    |                |
| 0   | N001026           | N       |          | Ser/PI | <u> </u>         |                  |    |       |        |              |             |          |                     |    |                |
| 0   | N001027           | N0401-2 |          | Ser/Pl | <u> </u>         | 13/06 13:31      |    |       |        | _            |             |          |                     |    | Print          |
|     | N001028           | N0401-3 |          | Ser/Pl |                  | 13/06 13:31      |    |       |        | _            | <u> </u>    | <u> </u> |                     |    |                |
|     | N001029           | N0401-4 |          | Ser/Pl |                  | 13/06 13:31      | -  |       |        | _            | <u> </u>    |          | <u> </u>            |    |                |
| 0   | N001030           | N0401-5 |          | Ser/PI |                  | 13/06 13:31      | •  |       |        |              |             |          |                     |    |                |
|     | Demogra-<br>phics | Searc   | h Fil    | ter    | Send To<br>Host  | Delete<br>Record | De | elete | AII Ba | ckup<br>Data | Tes<br>Revi | ew       | Reaction<br>Monitor |    |                |
| He  | ?<br>elp          |         |          |        |                  |                  |    |       |        |              |             |          | <b>\</b>            |    | Start          |

Figure 3. Data Review screen

2.2.2. Select the sample on the searched racks, then open "Test Review" screen. Verify corresponded **cobas** e601 module and sampling time.

| Core (X1 e60 I     | :           | Stand By         |             |                  |                      |                 |                                                                                     |              | b     | mserv   | 13/06/17    | 13:55                 |    |
|--------------------|-------------|------------------|-------------|------------------|----------------------|-----------------|-------------------------------------------------------------------------------------|--------------|-------|---------|-------------|-----------------------|----|
| Work               | pla<br>tion | ce<br>Data       | Review      | eager            | nt<br>b. Review      | Calib           | ratio                                                                               | n            | Q     | C       | l           | Jtility               | s  |
| Sample :           | Rou         | tine             | -           | Seque            | nce No. :            | Test R<br>00102 | leview<br>9                                                                         |              |       | Rac     | k No Pos. : | N0401-4               | S  |
| Type :<br>Status : | Ser/<br>Com | Pl<br>Iplete     |             | Sample<br>Carryo | e ID :<br>ver Evasio | n:              |                                                                                     |              |       | Perun P | Rack and p  | e-dilution<br>osition |    |
| Test               |             | Data             | Alarm       | R.M.             | A                    | U. Time         | St                                                                                  | Data         | Alarm | R.M.    | A.U.        | Time St               |    |
|                    |             |                  |             |                  |                      |                 |                                                                                     |              |       |         |             |                       |    |
|                    |             |                  |             |                  |                      |                 |                                                                                     |              |       |         |             |                       | AI |
|                    |             | Verify           | corresp     | onded            | e601 mo              | dule and        | sampli                                                                              | ing time     |       |         |             |                       |    |
|                    |             |                  |             |                  |                      |                 |                                                                                     |              |       |         |             |                       |    |
|                    |             |                  |             |                  |                      |                 |                                                                                     |              |       |         |             |                       | P  |
|                    |             |                  |             |                  |                      |                 |                                                                                     |              |       |         |             |                       |    |
| Cancel             |             | Demogra<br>phics | a- Sh<br>De | now<br>etail     | Delete<br>Test       | Upd             | ate                                                                                 | Manu<br>Test | al Pr | evious  | Next        | Close                 |    |
| ?<br>Ti<br>Help    | ype th      | ie result        | data from   | -999999          | 9 to 999999          | 9, then pre     | ss <ent< td=""><td>er&gt;.</td><td></td><td></td><td></td><td></td><td></td></ent<> | er>.         |       |         |             |                       |    |

Figure 4. Test Review screen

Note:

Corresponded **cobas** e601 means that the module which has alarm "Abnormal L2-line Movement (S.Stop Level). Please check the alarm from Alarm screen or Daily Alarm Trace.

- 2.2.3. Repeat step 2.2.1. and 2.2.2. above for all samples on the collected racks.
- 2.2.4. The rack concerned sample mismatching can be identified by the sample with the latest sampling time.

<end of the document>

# Attachment 3 FSN-CPS-2017-012 "How to identify and deal with potential mixed sample results on E170"

#### Target

How to identify and deal with potential mixed sample results on cobas e601 if the two alarms below occur within a short time.

- Tip/Cup pick up error (Caution Level)
- Abnormal L2-line Movement (S.Stop Level)

Alarm 301-0002 or 301-0015 Alarm 104-0005

#### 1. Identification of the software malfunction

Whenever an Abnormal L2-line Movement 104-000005 (S.Stop Level) is issued by the system, check whether Tip/Cup pick up error 301-000002 and / or 301-000015 (Caution Level) is issued in advance shortly, by the Alarm screen and Daily Alarm Trace.

1. Check Alarm screen and make sure the alarm "104-000005 Abnormal L2-line Movement (S.Stop Level)" occurs.

| Host <mark>Core</mark> ls€00.091 <mark>E1</mark> Stand By                                                                                                    |                           | BMSERV   | 17/06/14 (Wed) | 12:20   |  |  |  |  |  |  |  |
|----------------------------------------------------------------------------------------------------|---------------------------|----------|----------------|---------|--|--|--|--|--|--|--|
| Alarm                                                                                                    |                           |          |                |         |  |  |  |  |  |  |  |
| Code Module Level                                                                                                    | Alarm                     | Dateл    | ime            | Stop    |  |  |  |  |  |  |  |
| 104-0005 E1 S. STOP                                                                                                    | Abnormal L2-line Movement | 17/06/14 | 11:59          |         |  |  |  |  |  |  |  |
| 028-0001 Core Caution                                                                                                    | Execute Rack Collect      | 17/06/14 | 12:00          | Logoff  |  |  |  |  |  |  |  |
| 402-0317 E1 Caution                                                                                                    | Sample Short              | 17/06/14 | 11:58          | Logon   |  |  |  |  |  |  |  |
| 315-0015 E1 Caution                                                                                                    | Solid Waste               | 17/06/14 | 11:58          |         |  |  |  |  |  |  |  |
| 301-0015 E1 Caution                                                                                                    | Tip/Cup pick up error     | 17/06/14 | 11:57          |         |  |  |  |  |  |  |  |
| 301-0002 E1 Caution                                                                                                    | Tip/Cup pick up error     | 17/06/14 | 11:57          | S. Stop |  |  |  |  |  |  |  |
| Description and Remedy         Code       :104-0005         Level       :S. STOP         Description         L2-line rack transfer mechanism does not reach at Out-Buffer when L2-line rack transfer mechanism moving from |                           |          |                |         |  |  |  |  |  |  |  |
| Remedy                                                                                                    |                           |          |                |         |  |  |  |  |  |  |  |
| Delete New Alarm                                                                                                    | Sound Maint.              |          | Close          |         |  |  |  |  |  |  |  |
| Select the alarm from the list box<br>Help                                                                                                    |                           |          | <b>\?</b>      | Start   |  |  |  |  |  |  |  |
|                                                                                                    |                           |          |                | NIM     |  |  |  |  |  |  |  |

- 2. Collect the remained racks in the corresponded E170 module.
  - Standalone system:
  - 2-1) Wait until system status turns to Stand-By.
  - 2-2) Perform "Reset or Rack Reset" to collect racks to Unloader.

- CLAS connected system:
  - 2-1) Stop sending racks from CLAS, then wait until all results for measuring samples output.
  - 2-2) Press "Stop" button to make system status turns to Stand-By.
  - 2-3) Perform "Reset or Rack Reset" to collect racks to Unloader.
- 3. Printout "Daily Alarm Trace" and check the alarm "301-000002 Tip/Cup pick up error" or "301-000015 Tip/Cup pick up error" occurs in short time from the occurrence time of "104-000005 Abnormal L2-line Movement".

| 06/14 11:59 | 7   | 1 E 15-005-0001-000 Rack Supply Complete          |
|-------------|-----|---------------------------------------------------|
| 06/14 11:59 | 11  | 1 E 99-016-0001-000 Restart Disable (All Module)  |
| 06/14 11:59 | 5   | 1 A 03-104-0005-342 Abnormal L2-line Movement     |
| 06/14 11:59 | 62  | 1 E 03-007-0001-000 Rack Supply Complete          |
| 06/14 11:58 | 5   | 1 A 03-402-0317-276 Sample Short                  |
| 06/14 11:58 | 5   | 1 A 03-316-0006-091 Tip/AssayCup Short            |
| 06/14 11:58 | 5   | 1 A 03-315-0015-091 Solid Waste                   |
| 06/14 11:57 | 5   | 1 A 03-301-0015-315 Tip/Cup pick up error         |
| 06/14 11:57 | 5   | 1 A 03-301-0002-315 Tip/Cup pick up error         |
| 06/14 11:57 | 6   | 1 E 15-005-0001-000 Rack Supply Complete          |
| 06/14 11:57 | 43  | 1 E 99-017-0001-000 Barcode Read Complete         |
| 06/14 11:56 | 10  | 1 E 99-013-0001-000 Rack Supply Complete          |
| 06/14 11:56 | 6   | 1 R 15-001-0001-006 Water Reservoir Level Too Low |
| 13/06 13:31 | 628 | 1 E 11-502-0000-000 Restart                       |
|             |     |                                                   |

If two alarms below occur in a short time, the failure could happen.

- Tip/Cup pick up error (Caution Level)
- Abnormal L2-line Movement (S.Stop Level)

#### If you identified that the software failed follow the next procedure!

#### 2. Handling of potential mixed sample results on E170

#### 2.1. Sample Barcode mode

2.1.1. Go to Workplace> Data Review screen, search Sample ID of the samples on the racks collected by performing "Reset or Rack Reset" to Unloader.

Follow 1 through 4 in the Figure 1 below.

| Ho | ost <mark>Core</mark> l <b>se in Pi E1</b> S | tand By       |                    |                                                                                            | BMSER          | √ 17/06/14 (We | d) 13:35 |
|----|----------------------------------------------|---------------|--------------------|--------------------------------------------------------------------------------------------|----------------|----------------|----------|
|    | Workplace                                    | R             | leagent            | Calibration                                                                                | QC             | Utility        | Ston     |
|    | Test Selection                               | Data Rev      | iew                |                                                                                            |                |                | Stop     |
|    | Filter<br>• OFF • O                          | N             | Data<br>Hard Disk  |                                                                                            | Searc          | ch Sample      | Logoff   |
|    | St. Rack No.                                 | Sample ID     | Type               | nent-0 Arrived<br>Date/Time                                                                | Find 2         | 3              |          |
|    | C0003-2                                      | cont01        | Ser/PI             | 08/29 10:22                                                                                | 200004         | -              | S. Stop  |
|    | C0003-2                                      | cont01        | Ser/PI             | 08/29 10:22                                                                                | C Comment-00   |                |          |
|    | C0003-3                                      | cont01        | Ser/PI             | 08/29 10:22                                                                                | Commente       | ·              |          |
|    | C0003-3                                      | cont01        | Ser/PI             | 08/29 10:22                                                                                |                |                |          |
|    | C0003-4                                      | cont01        | Ser/Pl             | 08/29 10:22                                                                                | Search Ontion  | Search 4       |          |
|    | C0003-4                                      | cont01        | Ser/Pl             | 08/29 10:22                                                                                | Search Option- |                |          |
|    | C0003-5                                      | contu'i       | Ser/Pl             | 08/29 10:22                                                                                | 🗆 Match Case   | ╄   ♠          | Alarm    |
|    | N0039 1                                      | 000001        | Ser/Pl             | 06/29 10:22                                                                                |                |                |          |
|    | 0 N0210-3                                    | 100003        | Ser/Pl             | 06/14 13:01                                                                                |                |                |          |
|    | 0 N0210-0                                    | 100000        | Ser/Pl             | 06/14 Searched Sa                                                                          | mple ID 01     |                |          |
|    | 0 N0210-5                                    | 100005        | Ser/Pl             | shows on th                                                                                | ne screen      |                |          |
|    | 0 N0317-2                                    | 200002        | Ser/Pl             | 06/14 13:01                                                                                |                |                |          |
|    | N0317-3                                      | 200003        | Ser/Pl             | 06/14 13:01                                                                                |                |                | Print    |
|    | N0317-4                                      | 200004        | Ser/PI             | 06/14 13:01                                                                                |                |                |          |
|    | O N0317-5                                    | 200005        | Ser/Pi             | 06/14 13:01                                                                                | -              |                |          |
|    | Demo-<br>graphics Se                         | arch          | Filter Send<br>Hos | To Delete Delete                                                                           | e<br>All       | Close          |          |
|    | ?<br>Help                                    | he screen, cl | lick the mouse, p  | ress the space bar or <ent< th=""><th>ter&gt;.</th><th><b>k</b>?</th><th>Start</th></ent<> | ter>.          | <b>k</b> ?     | Start    |
|    |                                              |               |                    |                                                                                            |                |                | NUM      |

Figure 1. Data Review screen

2.1.2. Select the searched Sample ID and then, open "Test Review" screen. Verify corresponded E170 module and sampling time.

| Host <mark>Core</mark> lst D4 P1 E1 | Stand By          | /              |                |             |              |           |            | BMSER                 | V 17/      | 06/14 (We | d) 13:35 |
|-------------------------------------|-------------------|----------------|----------------|-------------|--------------|-----------|------------|-----------------------|------------|-----------|----------|
| Workplace                           | Workplace Reagent |                | Calibration    |             |              | QC        | Uti        | lity                  | Stop       |           |          |
| <b>Test Selection</b>               | Data R            | eview          |                |             |              |           |            |                       |            |           |          |
|                                     |                   |                |                | T€          | est Review   |           |            |                       |            |           | Logoff   |
| Sample : Ro                         | utine             | Seque          | nce No.        | :           |              |           |            | Rack No               | Pos.: N03' | 17-4      | Logon    |
| Type : Se                           | r/PI              | Sampl          | e ID           | : 2000      | 04           |           |            |                       | 🗖 Pre-c    | lilution  |          |
| Sample Status                       | s : Com           | plete          |                |             |              |           |            | Rack and              | d position |           | S. Stop  |
| Test                                | 1st Resu<br>Data  | ilt<br>Alarm F | RMDil          | AU          | Time St      | Г         | Rerun Res  | sult<br>Alarm R M   [ |            | Time St   |          |
| TOXIGG                              | 7.00              | ¥              |                | E1-2        | 13:04        |           |            |                       |            |           |          |
|                                     |                   |                |                |             |              | Í         |            |                       |            |           |          |
|                                     |                   |                |                |             |              |           |            |                       |            |           | Alorm    |
|                                     | Veri              | fy corre       | sponded E      | 170 mo      | dule and     | samp      | ling time  |                       |            |           | Alarm    |
|                                     |                   |                |                |             |              |           |            |                       |            |           |          |
|                                     |                   |                |                |             |              |           |            |                       |            |           |          |
|                                     |                   |                |                |             |              |           |            |                       |            |           |          |
|                                     | <u> </u>          |                |                |             |              |           |            |                       |            |           | Print    |
|                                     |                   |                |                |             |              |           |            |                       |            |           |          |
|                                     | ]                 |                |                |             |              |           |            |                       |            |           |          |
| Cancel                              | emo -<br>aphics   | Detail         | Delete<br>Test | <u>`</u> [u | Jpdate       | Man<br>Te | ual<br>st  | Previous              | Next       | Close     |          |
| ?<br>To sele<br>Help                | ect from the      | e test iter    | m: touch th    | e screer    | ı, click the | mous      | e or use t | he arrow keys         |            | ]         | Start    |
|                                     |                   |                |                |             |              |           |            |                       |            |           | NUM      |

Figure 2. Test Review screen

Note:

Corresponded E170 means that the module which has alarm "Abnormal L2-line Movement (S.Stop Level). Please check the alarm from Alarm screen or Daily Alarm Trace.

- 2.1.3. Repeat step 2.1.1. and 2.1.2. above for all samples on the collected racks.
- 2.1.4. The rack concerned sample mismatching can be identified by the sample which sampling time is the latest.

#### **2.2.** Rack position number mode

2.2.1. Go to Workplace> Data Review screen, search racks collected by performing "Reset or Rack Reset" to Unloader.

Note: If the same rack is repeatedly using, the newest "Date/Time" is the latest used.

| ŀ                                                                                    | lost <mark>Core</mark> | September 1 | Stand By   |                    |                |       | BMSEF       | V 17/      | /06/14 (We | d) 12 21 |
|--------------------------------------------------------------------------------------|------------------------|-------------|------------|--------------------|----------------|-------|-------------|------------|------------|----------|
|                                                                                      | W                      | orkplace    | Э          | Reagent            | Calibration    |       | QC          | Uti        | ility      | Ston     |
| ĺ                                                                                    | Test                   | Selection   | Data Re    | view               |                |       |             |            |            | Stop     |
|                                                                                      | Filte                  | r<br>DFF OC | DN         | Data<br>Hard Disk  | <b>_</b>       |       | Sample Cour | nt: 159    |            | Logoff   |
|                                                                                      | St.                    | S. No.      | Rack       | Sample Type        | nment- Arrived |       | Test 1      | st         | Rerun      |          |
|                                                                                      | 0                      | N000166     | N          | Ser/PI             | Dater          |       | TOXIGG 4    | .00 ¥      |            | S. Stop  |
|                                                                                      | 0                      | N000167     | N0317-2    | Ser/PI             | 06/14 10:39    | ,     | -           |            |            |          |
|                                                                                      |                        | N000168     | N0317-3    | Ser/PI             | 06/14 10:39    | )     |             |            |            |          |
|                                                                                      | 0                      | N000169     | N0317-4    | Ser/PI             | 06/14 10:39    | 1     |             |            |            |          |
|                                                                                      |                        | N000170     | N0317-5    | Ser/PI             | 06/14 10:39    | )     |             |            |            |          |
|                                                                                      |                        | N000171     | N0038-1    | Ser/PI             | 06/14 11:55    | i     |             |            |            |          |
|                                                                                      | 0                      | N000176     | N          | Ser/Pl             |                |       |             |            |            | Alarm    |
|                                                                                      | 0                      | N000177     | N          | Ser/PI             |                |       |             |            |            |          |
|                                                                                      |                        | N000178     | N0210-3    | Ser/PI             | 06/14 11:56    | i –   |             |            |            |          |
|                                                                                      | 0                      | N000179     | N0210-4    | Ser/PI             | 06/14 11:56    | ;     |             |            |            |          |
|                                                                                      | 0                      | N000180     | N0210-5    | Ser/PI             | 06/14 11:56    | i     |             |            |            |          |
|                                                                                      | 0                      | N000181     | N          | Ser/PI             |                |       |             |            |            |          |
|                                                                                      | 0                      | N000182     | N0317-2    | Ser/PI             | 06/14 11:56    | i     |             |            |            | Print    |
|                                                                                      |                        | N000183     | N0317-3    | Ser/Pl             | 06/14 11:56    | ;<br> |             |            |            |          |
|                                                                                      |                        | N000184     | N0317-4    | Ser/PI             | 06/14 11:56    |       |             |            |            |          |
|                                                                                      | 0                      | N000185     | N0317-5    | Ser/PI             | 06/14 11:56    |       |             |            | ~          |          |
| Demo-<br>graphics Search Filter Send To Delete Record All Data Test Reaction Monitor |                        |             |            |                    |                |       |             |            |            |          |
|                                                                                      | ?<br>Hel               | p Select 1  | the sample | from the list box. |                |       |             | <b>\</b> ? |            | Start    |
|                                                                                      |                        |             |            |                    |                |       |             |            |            | NIM      |

Figure 3. Data Review screen

2.2.2. Select the sample on the searched racks, then open "Test Review" screen. Verify corresponded E170 module and sampling time.

| Host <mark>Core</mark> lSE D4 P4 E1                                                                         | Stand By          |                |                      | BMSER             | V 17/06/14 (Wed   | i) 12 21 |  |  |  |
|----------------------------------------------------------------------------------------------------|-------------------|----------------|----------------------|-------------------|-------------------|----------|--|--|--|
| Workplace                                                                                                   | Workplace Reagent |                | Calibration          | QC                | Utility           | Stop     |  |  |  |
| Test Selection                                                                                              | Data Rev          | iew            |                      |                   |                   |          |  |  |  |
|                                                                                                    |                   |                | Test Review          |                   |                   | Logoff   |  |  |  |
| Sample : Ro                                                                                                 | utine S           | equence No.    | : 000184             | Rack No F         | os.: N0317-4      |          |  |  |  |
| Type : Sei                                                                                                  | r/PI S            | ample ID       | :                    |                   | Pre-dilution      |          |  |  |  |
| Sample Status                                                                                               | 1st Result        | te             |                      | Raci              | k and position    | S. Stop  |  |  |  |
| Test                                                                                                    | Data Al           | larm R.M. Dil. | A.U. Time St.        | Data Alarm R.M. D | il. A.U. Time St. |          |  |  |  |
| TOXIGG                                                                                                    | 4.00 ¥            |                | E1-1 11:59           |                   |                   |          |  |  |  |
|                                                                                                    |                   |                |                      |                   |                   |          |  |  |  |
|                                                                                                    |                   |                |                      |                   |                   | Alarm    |  |  |  |
|                                                                                                    | Verif             | y corresponde  | d E170 module and sa | mpling time.      |                   |          |  |  |  |
|                                                                                                    |                   |                |                      |                   |                   |          |  |  |  |
|                                                                                                    |                   |                |                      | <u> </u>          |                   |          |  |  |  |
|                                                                                                    |                   |                |                      |                   |                   |          |  |  |  |
|                                                                                                    |                   |                |                      | <u> </u>          |                   | Print    |  |  |  |
|                                                                                                    |                   |                |                      |                   |                   |          |  |  |  |
|                                                                                                    | emo - N           | Delete         |                      |                   |                   |          |  |  |  |
| Cancel                                                                                                    | aphics            | Detail Test    |                      | st Previous       | Next              |          |  |  |  |
| ?       To select from the test item: touch the screen, click the mouse or use the arrow keys.         Help |                   |                |                      |                   |                   |          |  |  |  |
|                                                                                                    |                   |                |                      |                   |                   | NUM      |  |  |  |

Figure 4. Test Review screen

Note:

Corresponded E170 means that the module which has alarm "Abnormal L2-line Movement (S.Stop Level). Please check the alarm from Alarm screen or Daily Alarm Trace.

- 2.2.3. Repeat step 2.2.1. and 2.2.2. above for all samples on the collected racks.
- 2.2.4. The rack concerned sample mismatching can be identified by the sample with the latest sampling time.

<end of the document>